Общество с ограниченной ответственностью "1С-Медицина-Регион" Контракт № 86 /23 от 16.10.2023 года Рабочая документация

## Информационная система управления ресурсами медицинских организаций Тюменской области

Мероприятие № 1

### Развитие Системы в части функционала формирования СЭМД

# ПОЛЬЗОВАТЕЛЬСКАЯ ИНСТРУКЦИЯ

СЭМД «Карта профилактического медицинского осмотра несовершеннолетнего»

На 4 листах

#### 1 Основание разработки инструкции

Основанием для разработки данного документа является Контракт № 86 /23 от 16.10.2023 года на выполнение работ по развитию (модернизации) Государственной информационной системы управления ресурсами медицинских организаций Тюменской области, а именно: раздел Технического задания (приложение № 1 к Контракту) п.2.1.2. Подзадача «Разработка функционала Системы и проведение испытаний» Мероприятия № 1 Развитие Системы в части функционала формирования СЭМД, Приложения № 2 «Требования на реализацию функционала формирования СЭМД в Государственной информационной системе управления ресурсами медицинских организаций Тюменской области».

#### 2 Пользовательская настройка Системы

Войти в центральную базу, открыть справочник «Типы МД (тмб)», найти элемент «Карта профилактического медицинского осмотра несовершеннолетнего (PDF/A-1)». Если данный элемент справочника отсутствует, то его следует загрузить с сайта минздрава стандартным способом. Далее открыть форму типа МД «Карта профилактического медицинского осмотра несовершеннолетнего (PDF/A-1)», нажать кнопку «Обновить должности для подписания», этим действием заполнилась табличная часть с должностями и ролями РЭМД. Также необходимо установить флаги напротив следующих атрибутов: «Необходима подпись МО», «Необходим СНИЛС пациента», «Отправка в РЭМД», записать и закрыть элемент справочника (рис. 1).

| 🔶 🔶 🛨 Типы МД (тмб                                              | )      |               |             | 🖈 Карта профилактического медицинского осмотра несовершеннол 🔗 🕴 🗆 🗙                                                                                                    |
|-----------------------------------------------------------------|--------|---------------|-------------|----------------------------------------------------------------------------------------------------|
| Создать 🔊 🗿 Извлечь из архива Обновить должности для подписания |        |               |             | Вонестить в архив Загрузить с сайта инкодрава Выгрузка/Загрузка - Основное Правила заполнения на основании предыдущих МД (тиб) (Источник) Еще                                                                                                    |
| ОІD классификатора минздрава                                    | Версия | Код минздрава | Код типа МД | Наименование Записать и заховить Записать 🕷 Изапечь из аховая Обновить должности для подписания Еще -                                                                                                    |
| 1.2.643.5.1.13.13.99.2.41                                       | 12.4   | 45            | 11          | Протокол гемотрансфузии (СDA) Редакция 2                                                                                                    |
| 1.2.643.5.1.13.13.99.2.41                                       | 12.4   | 44            | 10          | Выписной эпикриз из родильного дома (CDA) Редакция 2.                                                                                                    |
| 1.2.643.5.1.13.13.99.2.41                                       | 12.4   | 51            | 40          | Карта профилактического медицинского осмотра несовершеннолетието (PDF/A-1) Версия классификатора минадрава: 12.4                                                                                                    |
| I.2.643.5.1.13.13.99.2.41                                       | 12.4   | 47            | 14          | Медицинское свидетельство о перинатальной смерти (СDA) Редакция 1 Код минздрава: 51                                                                                                    |
| 1.2.643.5.1.13.13.99.2.41                                       | 12.4   | 41            | 1           | Эпикриз в стационаре выписной (CDA) Редакция 3 Код типа МД: 40                                                                                                    |
| 1.2.643.5.1.13.13.99.2.41                                       | 12.4   | 52            | 41          | Медицинская карта пациента, получающего медицинскую помощь в амбулаторных усло Наименование: Карта профилактического медицинского осмотра несовершеннопет                                                                                                    |
| 1.2.643.5.1.13.13.99.2.41                                       | 12.4   | 42            | 2           | Эпикриз по законченному случаю амбулаторный (CDA) Редакция 3 Родитель:                                                                                                    |
| I.2.643.5.1.13.13.99.2.41                                       | 12.4   | 54            | 44          | Контрольная карта диспансеризации (профилактических медицинских осмотров) (PDF/A                                                                                                    |
| 1.2.643.5.1.13.13.99.2.41                                       | 12.4   | 40            | 36          | Протокол телемедицинской консультации (CDA) Редакция 1 Состанции состанции состан<br>Состанции состанции состанции состанции состанции состанции состанции состанции состанции состанции состанции состанции состанции состанции состанции состанции состанции состанции состанции состанции состанции состанции состанции сост |
| 1.2.643.5.1.13.13.99.2.41                                       | 12.4   | 56            | 46          | Медицинское заключение об отсутствии в организме человека наркопических средств, п Соde system name: РЭМЦ. Виды регистрируемых электронных медицинских                                                                                                    |
| 1.2.643.5.1.13.13.99.2.41                                       | 12.4   | 43            | 3           | Направление на госпитализацию, восстановительное лечение, обследование, консультац Агрибут соde: 51                                                                                                    |
| I.2.643.5.1.13.13.99.2.41                                       | 12.4   | 109           | 34          | Направление на медико-социальную экспертизу (CDA) Редакция 5 Порядок: 0                                                                                                    |
| 1.2.643.5.1.13.13.99.2.41                                       | 12.4   | 113           | 353         | Документ, содержащий сведения медицинского свидетельства о смерти в бумажной фо<br>Формат файла для РЭМД: PDF •                                                                                                    |
| 1.2.643.5.1.13.13.99.2.592                                      | 2.4    | SMSV8         | 1           | Лечение в условиях стационара (дневного стационара) Поколитет 0                                                                                                    |
| 1.2.643.5.1.13.13.99.2.592                                      | 2.4    | SMSV5         |             | Осмотр (консультация) пациента                                                                                                    |
| 1.2.643.5.1.13.2.1.1.646                                        |        |               |             | Клиническая история болезни Небхолим СНИГС пашента:                                                                                                    |
| 1.2.643.5.1.13.2.1.1.646                                        |        |               |             | Вылисной эликриз (Посмертный эликриз) Отправка в РПГУ:                                                                                                    |
| 1.2.643.5.1.13.13.99.2.41                                       | 12.4   | 8             | 36          | Протокоп телемедицинской консультации (PDF/A-1) Отправка в РЭМД:                                                                                                    |
| I.2.643.5.1.13.13.99.2.41                                       | 12.4   | 35            | 35          | Сведения о результатах проведенной медико-социальной экспертизы (CDA) Редакция 2 🛛 Проверка валидации РЭМД: 📃                                                                                                    |
| 1.2.643.5.1.13.13.99.2.41                                       | 12.4   | 7             | 7           | Протокол лабораторного исследования (PDF/A-1) Добавить 🍖 🔖 Еще -                                                                                                    |
| 1.2.643.5.1.13.13.99.2.41                                       | 12.4   | 6             | 5           | Протокол консультации (PDF/A-1) Получирсть. Роль РЭМЛ Минимальное количество поллигей Максимальное коли -                                                                                                    |
| 1.2.643.5.1.13.13.99.2.41                                       | 7.1    | 10            |             | Обратный талон направления на медико-социальную экспертизу медицинской организац                                                                                                    |
| 1.2.643.5.1.13.13.99.2.41                                       | 12.4   | 4             | 8           | Медицинская справка о допуске к управлению транспортными средствами (CDA) Редаки. 2 сталиций вранс салиди. Оран Солования с солования с солов                                                                                                    |
| 1.2.643.5.1.13.13.99.2.41                                       | 7.1    | 12            |             | Медицинское свидетельство о смерти а социали врага салица Брага с така с свидетельство о смерти салицата врага салицата врага врага врага врага врага салицата врага врага вра       |
| I.2.643.5.1.13.13.99.2.41                                       | 12.4   | 13            | 13          | Медицинское свидетельство о смерти (CDA) Редакция 2 4 року интернотор Вору 1                                                                                                    |
| 1264351131399241                                                | 12.4   | 33            | 33          | Малиниское свидательство с роховини (СПА) Радании 3. 4 врач-вирускихи орач 1.                                                                                                    |

Внимание! Проверка валидации РЭМД не осуществляется для СЭМД в формате PDF/A-1.

Рисунок 1 – Справочник «Типы МД (тмб)»

Далее открыть справочник «Шаблоны медицинских документов», найти элемент «Карта профилактического медицинского осмотра несовершеннолетнего», в поле «Тип МД» указать ранее настроенный тип «Карта профилактического медицинского осмотра несовершеннолетнего (PDF/A-1)» (рис. 2), записать и закрыть форму.

| 🗲 🔿 📩 Шаблоны медицинских документов                                                         |                                                                                                    |  |  |  |  |  |
|----------------------------------------------------------------------------------------------|----------------------------------------------------------------------------------------------------|--|--|--|--|--|
| Создать - Создать группу В Найти Отменить поиск                                              | 🖀 Извлечь из архива 📑 Поместить в архив 🛛 Тестировать ШИД 🛛 Выгрузка/Загрузка - 🔯 🔶 🍋 Отчеты -                       |  |  |  |  |  |
| Наименование                                                                                 | ☆ Карта профилактическогозмедицинского осмотра несовершеннолетнего (шаблон) 🖉 : 🗆 🗙 🖣                                |  |  |  |  |  |
| <ul> <li>Индивидуальная карта беременной и родильницы</li> </ul>                             | основние Визнаризаторы вла ШМА. Малиниские услуги ШМА. Насторёни вой ШМА. Описания ШМА. Поисовликиные файры. Бщо     |  |  |  |  |  |
| <ul> <li>Индивидуальная карта реабилитации</li> </ul>                                        | Основное Олаузанизаторы для шинд инедицинские услуги шинд ттастронки вео шинд Описание шинд Присоединенные фанны Еще |  |  |  |  |  |
| <ul> <li>Карта аллергологического исследования</li> </ul>                                    | Записать и закрыть Записать 📓 Извлечь из архива 📓 Поместить в архив Тестировать ШМД Выбрать файл Еще - ?             |  |  |  |  |  |
| <ul> <li>Карта больного лечащегося в физиотерапевтическом отделении (форма 044/у)</li> </ul> | Код: 000000356                                                                                                    |  |  |  |  |  |
| <ul> <li>Карта вызова бригады</li> </ul>                                                     | Наименование:                                                                                                    |  |  |  |  |  |
| <ul> <li>Карта вызова консультанта</li> </ul>                                                |                                                                                                    |  |  |  |  |  |
| <ul> <li>Карта лечащегося в кабинете лечебной физкультуры</li> </ul>                         | i pyina.                                                                                                    |  |  |  |  |  |
| <ul> <li>Карта мониторинга вертикализации</li> </ul>                                         | Файл: Шмд_Заключение педиатра по результатам профилактического   Ф                                                   |  |  |  |  |  |
| <ul> <li>Карта обратившегося за антирабической помощью</li> </ul>                            | Тип шабпона: ЕРF (обработка-ШМД) *                                                                                   |  |  |  |  |  |
| <ul> <li>Карта осмотра пациента медицинским психологом</li> </ul>                            | ШМД принадлежит пользователю:                                                                                        |  |  |  |  |  |
| <ul> <li>Карта пациента "Комплексная гериатрическая оценка"</li> </ul>                       | Форма редактора ШМД: Ф                                                                                               |  |  |  |  |  |
| <ul> <li>Карта персонального учета больного туберкулезом, сочетанным с ВИЧ-инфекц</li> </ul> | Тип МД: Карта профилактического медицинского осмотра несоверши + Ф                                                   |  |  |  |  |  |
| <ul> <li>Карта профилактического медицинского осмотра несовершеннолетнего</li> </ul>         |                                                                                                    |  |  |  |  |  |
| <ul> <li>Карта эпидемиологического обследования и наблюдения за очагом туберкуле:</li> </ul> | иден пирикатор.                                                                                                    |  |  |  |  |  |
| <ul> <li>Контрольная карта диспансерного наблюдения контингентов противотуберкуле</li> </ul> | Ссылка на гит.                                                                                                    |  |  |  |  |  |
| <ul> <li>Реперфузионная карта</li> </ul>                                                     | Комментарий:                                                                                                    |  |  |  |  |  |
|                                                                                              | укажите задачу, в рамках которон выл разравотан данным шиц или ооновлена его версия                                  |  |  |  |  |  |
|                                                                                              | Идентификатор (cum): c9560b22-ec17-11e9-ba90-005056b623ef Номер версии (cum): 23                                     |  |  |  |  |  |
|                                                                                              |                                                                                                    |  |  |  |  |  |
|                                                                                              |                                                                                                    |  |  |  |  |  |

Рисунок 2 – Справочник «Шаблоны медицинских документов»

Все произведенные настройки централизованы.

#### 3 Пользовательская инструкция

В периферийной базе перейти в подсистему «Контроль исполнения» - «АРМ врача Поликлиника», в списке пациентов двойным нажатием мыши по ФИО перейти на вкладку «Приемы», открыть случай, выбрать ШМД «Карта профилактического медицинского осмотра несовершеннолетнего» (рис. 3). Также документ можно добавить, как дополнительный к случаю. Открывшуюся форму ШМД «Карта профилактического медицинского осмотра несовершеннолетнего» следует заполнить и подписать ЭП.

Внимание! У пациента должен быть заполнен СНИЛС.

| ← → APM Врача:                                              | -Terrar String In                                                                                               | enterne i la          | - 100 C 100 C          | время нача     | па приема: <mark>1</mark> 3:32 |
|-------------------------------------------------------------|----------------------------------------------------------------------------------------------------|-----------------------|------------------------|----------------|--------------------------------|
| Интерфейс: Исполнители:                                     |                                                                                                    |                       | CMIT:                  | Дата при       | ема:                           |
| Компактный Обычный                                          | the second second second second second second second second second second second second second second second se |                       |                        | ▼ P 06.12.20   | 23                             |
| Список пациентов Запросы ТМК Приемы                         | Общие документы Меди                                                                                            | ицинская карта Дисг   | пансеризация Текущи    | е дела         |                                |
| 💧 🕥 🔍 Просмотр документа 💼                                  | 🖌 🗞 🔳 🐍 T                                                                                                    | 🔁 • 📕                 | ПМП ВМП -              | I 🖉            | 💐 🔹 👔 Показыва                 |
| Г (Узменить случай                                          | й Изменить посещени                                                                                             | Дистанционн           | ое сопровождение 👻     | Закрыть случай | Прикрепить МД в друго          |
| Статус и вид документа                                      |                                                                                                    | Дата приема           | Основной исполнитель   | Полис          | Специальность                  |
| 235848783 от 06.12.23, Амбулаторный слу                     | Форма выбора ШМ                                                                                                 | Д                     |                        | : 0 ×          | Диагноз:                       |
| Не готов, Медицинский документ                              | Pulifinary Haŭru                                                                                                |                       |                        |                | Терапия                        |
| • 1001023771 от 12.05.21, Медицинская кар                   | Паити                                                                                                    | Отменить поиск        | Только свои            | • × ·          | Диагноз:                       |
| <ul> <li>1001038478 от 02.08.20, Медицинская кар</li> </ul> | Наименование                                                                                                    | 45                    |                        | Ļ              | Диагноз:                       |
| <ul> <li>183272638 от 13.11.18, Амбулаторный слу</li> </ul> | Карта больного лечащегос                                                                                        | ся в физиотерапевтиче | ском отделении (форма  | 044/y)         | Диагноз: Z00.2                 |
| <ul> <li>183271845 от 12.11.18, Амбулаторный слу</li> </ul> | Карта пациента "Комплекс                                                                                        | ная гериатрическая оц | ценка"                 |                | Диагноз: Z00.2                 |
|                                                             | Карта персонального учета                                                                                       | а больного туберкулез | ом, сочетанным с ВИЧ-и | нфекцией       |                                |
|                                                             | Карта профилактического и                                                                                       | медицинского осмотра  | несовершеннолетнего    |                |                                |
|                                                             | Карта эпидемиологическог                                                                                        | го обследования и наб | людения за очагом тубе | ркулеза        |                                |
|                                                             | Консилиум                                                                                                    |                       |                        |                |                                |
|                                                             | Консультация медицинско                                                                                         | го психолога          |                        |                |                                |
|                                                             |                                                                                                    |                       |                        |                |                                |
|                                                             |                                                                                                    |                       |                        |                |                                |
|                                                             |                                                                                                    |                       |                        |                |                                |
|                                                             |                                                                                                    |                       |                        |                |                                |
|                                                             |                                                                                                    |                       |                        |                |                                |

Рисунок 3 – Форма выбора ШМД в АРМ врача Поликлиника

СЭМД на основе сформированного МД отображается в справочнике «Федеральные вебсервисы ЭМД» (рис. 4). После массового подписания и отработки регламентных заданий «Федеральные веб-сервисы РЭМД. Установка статусов» и «Отправка заявок на регистрацию документов в РЭМД» СЭМД будет отправлен в РЭМД.

| 🗲 🔿 🏠 Федеральные веб сервисы ЭМД                                   |              |                                                                                                    |                  |              |                  |                        |                     |                      |                                        |                                             | ∂      |            |
|---------------------------------------------------------------------|--------------|----------------------------------------------------------------------------------------------------|------------------|--------------|------------------|------------------------|---------------------|----------------------|----------------------------------------|---------------------------------------------|--------|------------|
| Осремное Федеральные веб серенсы статусы РЭМД Оцинбы валидации СЭМД |              |                                                                                                    |                  |              |                  |                        |                     |                      |                                        |                                             |        |            |
| Создать                                                             | Найти Отме   | нить поиск Отправить                                                                                                    | сообщение в РЭМД | Поиск в РЭМД | Изменение стат   | уса сообщений (тмб) -  | Просмотр / Сохранен | ие файлов - 🔍 -      |                                        |                                             |        | Еще +      |
|                                                                     |              |                                                                                                    |                  |              |                  |                        |                     |                      |                                        |                                             |        |            |
|                                                                     |              |                                                                                                    |                  |              |                  |                        |                     |                      |                                        |                                             |        |            |
| Код                                                                 | Emdr id      | Пациент                                                                                                    | Дата создания    | а † Док      | умент информаци  | Идентификатор докуме   | нта                 | Относительный путь   | Статус Т.                              | Тип МД                                      | Формат | Хранить до |
| = 001193701                                                         | 72.22.1179.0 |                                                                                                    | 28.01.2022 15:   | 52:30 Meg    | ицинский докуме  | 63abb180-8028-11ec-89  | 91-0050569b62f0     | 1.2.643.5.1.13.13.12 | Зарегистрировано                       | Протокол консультации (PDF/A-1)             | PDF    | 28.01.2047 |
| = 001193700                                                         | 72.22.1168.0 | interesting the second                                                                                                    | 28.01.2022 15:   | 52:24 Meg    | ицинский докуме  | 60777670-8028-11ec-5e  | 8d-0050569b62f0     | 1.2.643.5.1.13.13.12 | Зарегистрировано                       | Протокол инструментального исслед           | PDF    | 28.01.2047 |
| - 001193699                                                         |              | Total Part Street St.                                                                                                    | 28.01.2022 15:   | 52:04 Mea    | ицинский докуме  | 6f9b0082-a4fd-11ec-338 | 1-0050569b62f0      | 1.2.643.5.1.13.13.12 | Ожидается подпись МО                   | Протокол консультации (PDF/A-1)             | PDF    |            |
| <b>=</b> 001193698                                                  | 72.22.1179.0 | strategy and                                                                                                    | 28.01.2022 15:   | 51:34 Мед    | ицинский докуме  | 4287aebe-8028-11ec-3e  | 9e-005056b623ee     | 1.2.643.5.1.13.13.12 | Зарегистрировано                       | Протокол консультации (PDF/A-1)             | PDF    | 28.01.2047 |
| <b>=</b> 001193697                                                  | 72.22.1179.0 | in section from                                                                                                    | 28.01.2022 15:   | 51:26 Мед    | ицинский докуме  | 3d908c6e-8028-11ec-89  | 91-0050569b62f0     | 1.2.643.5.1.13.13.12 | Ошибка пакета                          | Протокол консультации (PDF/A-1)             | PDF    | 28.01.2047 |
| - 001193696                                                         |              | And a state of the state of the | 28.01.2022 15:   | 51:25 Льп    | отное лекарствен | 3cdd6558-8028-11ec-5e  | 8d-0050569b62f0     | 1.2.643.5.1.13.13.12 | Подтверждено синхронно                 | Льготный рецепт на лекарственный п          | CDA    |            |
| = 001193695                                                         | 72.22.1179.0 | ing many finding (spec                                                                                                    | 28.01.2022 15:   | 51:10 Мед    | ицинский докуме  | 344e1824-8028-11ec-89  | 91-0050569b62f0     | 1.2.643.5.1.13.13.12 | Зарегистрировано                       | Протокол консультации (PDF/A-1)             | PDF    | 28.01.2047 |
| - 001193694                                                         |              | Second Second Sec                                                                                                    | 28.01.2022 15:   | 51:10 Мед    | ицинский докуме  | 3412e98e-8028-11ec-89  | 91-0050569b62f0     | 1.2.643.5.1.13.13.12 | Подтверждено синхронно                 | Протокол консультации (PDF/A-1)             | PDF    |            |
| - 001193693                                                         |              |                                                                                                    | 28.01.2022 15:   | 50:47 Мед    | ицинский докуме  | 262dcbfe-8028-11ec-bf8 | c-0050569b62f0      | 1.2.643.5.1.13.13.12 | Ожидается роль РЭМД с                  | Протокол консультации (PDF/A-1)             | PDF    |            |
| = 001193692                                                         | 72.22.1179.0 | increase increase in                                                                                                    | 28.01.2022 15:   | 50:31 Мед    | ицинский докуме  | 1cc13b82-8028-11ec-89  | 91-0050569b62f0     | 1.2.643.5.1.13.13.12 | Зарегистрировано                       | Протокол консультации (PDF/A-1)             | PDF    | 28.01.2047 |
| - 001193691                                                         |              | Transfer States of State                                                                                                    | 28.01.2022 15:   | 50:24 Mea    | ицинский докуме  | 18a64cea-8028-11ec-89  | 91-0050569b62f0     | 1.2.643.5.1.13.13.12 | Подтверждено синхронно                 | Протокол консультации (PDF/A-1)             | PDF    |            |
| - 001193690                                                         |              |                                                                                                    | 28.01.2022 15:   | 50:05 Мед    | ицинский докуме  | 0d2acada-8028-11ec-5e  | 8d-0050569b62f0     | 1.2.643.5.1.13.13.12 | Подтверждено синхронно                 | Протокол консультации (PDF/A-1)             | PDF    |            |
| - 001193689                                                         |              | instance internet into                                                                                                    | 28.01.2022 15:   | 49:56 Мед    | ицинский докуме  | 07fe8de4-8028-11ec-5e8 | 3d-0050569b62f0     | 1.2.643.5.1.13.13.12 | Подтверждено синхронно                 | Протокол инструментального исслед           | PDF    |            |
| - 001193688                                                         |              | Transferration in the                                                                                                    | 28.01.2022 15:   | 49:40 Мед    | ицинский докуме  | fe34db88-8027-11ec-5e8 | 3d-0050569b62f0     | 1.2.643.5.1.13.13.12 | Ошибка пакета                          | Протокол инструментального исслед           | PDF    |            |
| - 001193687                                                         |              | instruction, income                                                                                                    | 28.01.2022 15:   | 49:24 Мед    | ицинский докуме  | f51cdb2c-8027-11ec-5e8 | 3d-0050569b62f0     | 1.2.643.5.1.13.13.12 | Подтверждено синхронно                 | Протокол инструментального исслед           | PDF    |            |
| - 001193686                                                         | 72.22.1179.0 | International Res in                                                                                                    | 28.01.2022 15:   | 48:41 Meg    | ицинский докуме  | 9b8d12cc-83cc-11ec-df8 | 3a-0050569b62f0     | 1.2.643.5.1.13.13.12 | Зарегистрировано                       | Протокол консультации (PDF/A-1)             | PDF    | 28.01.2047 |
| - 001193685                                                         |              | sector report and                                                                                                    | 28.01.2022 15:   | 46:09 Мед    | ицинский докуме  | 80f8a104-8027-11ec-dd8 | 8-005056b623ee      | 1.2.643.5.1.13.13.12 | Подтверждено синхронно                 | Протокол инструментального исслед           | PDF    |            |
| = 001193684                                                         | 72.22.1179.0 | income in the local data                                                                                                    | 28.01.2022 15:   | 45:41 Meg    | ицинский докуме  | 702904c2-8027-11ec-89  | 91-0050569b62f0     | 1.2.643.5.1.13.13.12 | Ошибка пакета                          | Протокол консультации (PDF/A-1)             | PDF    | 28.01.2047 |
| - 001193683                                                         | 72.22.1179.0 | Statement of Statements                                                                                                    | 28.01.2022 15:   | 44:32 Мед    | ицинский докуме  | 46c66cb4-8027-11ec-89  | 91-0050569b62f0     | 1.2.643.5.1.13.13.12 | Зарегистрировано                       | Протокол консультации (PDF/A-1)             | PDF    | 28.01.2047 |
| - 001193682                                                         |              |                                                                                                    | 28.01.2022 15:   | 44:31 Мед    | ицинский докуме  | 467bf8b4-8027-11ec-899 | 91-0050569b62f0     | 1.2.643.5.1.13.13.12 | Подтверждено синхронно                 | Протокол консультации (PDF/A-1)             | PDF    |            |
| - 001193681                                                         |              | incident former in                                                                                                    | 28.01.2022 15:   | 44:31 Мед    | ицинский докуме  | 4619abfa-8027-11ec-3e5 | e-005056b623ee      | 1.2.643.5.1.13.13.12 | Подтверждено синхронно                 | Протокол консультации (PDF/A-1)             | PDF    |            |
| - 001193680                                                         |              | 1000 C 1000 C 1000                                                                                                    | 28.01.2022 15    | 44:29 Мед    | ицинский докуме  | 454edcc2-8027-11ec-5e  | 8d-0050569b62f0     | 1.2.643.5.1.13.13.12 | Подтверждено синхронно                 | Протокол консультации (PDF/A-1)             | PDF    |            |
| - 001193679                                                         |              | income linear stars                                                                                                    | 28.01.2022 15:   | 44:12 Mez    | ицинский докуме  | 3b27ced4-8027-11ec-5e  | 8d-0050569b62f0     | 1.2.643.5.1.13.13.12 | Подтверждено синхронно                 | Протокол консультации (PDF/A-1)             | PDF    |            |
| 11.100010                                                           |              |                                                                                                    | 13.01.2022 15.   |              | докульс          |                        |                     |                      | ······································ | - per ser ser ser ser ser ser ser ser ser s |        |            |

Рисунок 4 - Справочник «Федеральные веб-сервисы ЭМД»